### Seleccionar la opción pago de servicios

| 🚰 Bi B@nking - BANCO INDUST      | (RIAL, S. A Microsoft Internet Explorer                                 | _ & ×                                           |
|----------------------------------|-------------------------------------------------------------------------|-------------------------------------------------|
| Archivo Edición Ver Favor        | itos Herramientas Ayuda                                                 |                                                 |
| 🌀 Atrás 👻 🕥 🖌 💌 👔                | 🔰 🏠 🔎 Búsqueda 🤺 Favoritos 🜒 Multimedia 🧭 🔗 - 🍃 🔟 + 📙 🏭 🦓               |                                                 |
| Dirección 🙆 https://pruebasbb.t  | pi.com.gt/app/root.asp                                                  | 💌 💽 Ir 🛛 Vínculos 🌺                             |
|                                  | BANCO INDUSTRIAL, S.A.                                                  | US\$ Dólar<br>Compra: 0.00000<br>Venta: 0.00000 |
| Usuario 4926 - MIGUEL            | Contraseñas Sugerencias Download Gestiones Ayuda SALIR Pruebas Públicas |                                                 |
|                                  |                                                                         |                                                 |
| Servicios BI-Banking             |                                                                         | <u> </u>                                        |
| Servicios BI-Agencia             |                                                                         |                                                 |
| Pago de Servicios                | iBiopuspide MICHELL                                                     |                                                 |
| Operación                        |                                                                         |                                                 |
| Consulta                         | cuando termine de utilizar el sistema.                                  |                                                 |
| Banca-SAT                        |                                                                         |                                                 |
| R R R                            | DemosCAT                                                                |                                                 |
| AND READ                         | Dancasai                                                                |                                                 |
|                                  |                                                                         |                                                 |
|                                  |                                                                         |                                                 |
|                                  |                                                                         |                                                 |
|                                  |                                                                         |                                                 |
|                                  |                                                                         |                                                 |
|                                  |                                                                         |                                                 |
|                                  |                                                                         |                                                 |
|                                  |                                                                         |                                                 |
|                                  |                                                                         | <u>-</u>                                        |
| 💣 https://pruebasbb.bi.com.gt/ap | pp/navmenu/navmenu.asp#                                                 | Internet                                        |

### Seleccionar la opción Operación y luego Agexpront

| Bi B@nking - BANCO INDUST                                                                                                    | RIAL, S. A Microsoft Internet Explorer                                                                                                    |                                         |                                                 |
|----------------------------------------------------------------------------------------------------|----------------------------------------------------------------------------------------------------|-----------------------------------------|-------------------------------------------------|
| Archivo Edición Ver Favori                                                                                                    | tos Herramientas Ayuda                                                                                                    |                                         | 2                                               |
| 🔾 Atrás 🝷 🕥 🖌 🔀 💈                                                                                                    | 👌 🏠 🔎 Búsqueda   쑷 Favoritos                                                                                                    | edia 🚱 😒 🎍 🗹 🛛 🗒 🖏                      |                                                 |
| Dirección 실 https://pruebasbb.b                                                                                                    | i.com.gt/app/root.asp                                                                                                    |                                         | 💌 芛 Ir 🛛 Vínculos 🌺                             |
|                                                                                                    | BA                                                                                                    | ANCO INDUSTRIA                          | US\$ Dólar<br>Compra: 0.00000<br>Venta: 0.00000 |
| Usuario 4926 - MIGUEL                                                                                                    | Contraseñas Sugerencias Download G                                                                                                    | estiones Ayuda 🚳 SALIR Prueba           | s Públicas                                      |
| Información de cuentas                                                                                                    | Pago de Servicios                                                                                                    | - Selección del Proveedor y Servici     | io (Operación) 🛛 🔺                              |
| Servicios BI-Banking                                                                                                    |                                                                                                    | K* Docoringión                          |                                                 |
| Servicios BI-Agencia                                                                                                    | Cliente                                                                                                    | ABAMEGUA                                |                                                 |
| Pago de Servicios                                                                                                    | . <u></u>                                                                                                    |                                         |                                                 |
| Operación                                                                                                    | ***** Logotipo                                                                                                    | Razón Social                            | Servicios                                       |
| Consulta<br>Banca-SAT                                                                                                    | ° Comegsa                                                                                                    | Comercializadora Eléctrica de Guatemala | 1 - Pago de energía eléctrica 💌                 |
|                                                                                                    | C AGEXPRONT                                                                                                    | Gremial de exportadores                 | 1 - Pago de servicios 💌                         |
|                                                                                                    | L                                                                                                    | Seleccionar Proveedor - Servicio        |                                                 |
|                                                                                                    | 🚺 Banco Industrial                                                                                                    | 15/2/2006 11:38:06 AM                   | # Autorización: 2811156                         |
|                                                                                                    |                                                                                                    |                                         |                                                 |
|                                                                                                    |                                                                                                    |                                         |                                                 |
|                                                                                                    |                                                                                                    |                                         |                                                 |
|                                                                                                    |                                                                                                    |                                         |                                                 |
|                                                                                                    |                                                                                                    |                                         |                                                 |
| ) https://pruebashb.bi.com.ot/Ba                                                                                                    | ancasat/bancasat/bancasat_cliente_menu.asn                                                                                                    |                                         |                                                 |
| Contraction of the second second se | and a series and a series of the new series of the new series of |                                         |                                                 |

# Ingresar el Numero de Identificación Tributaria a consultar

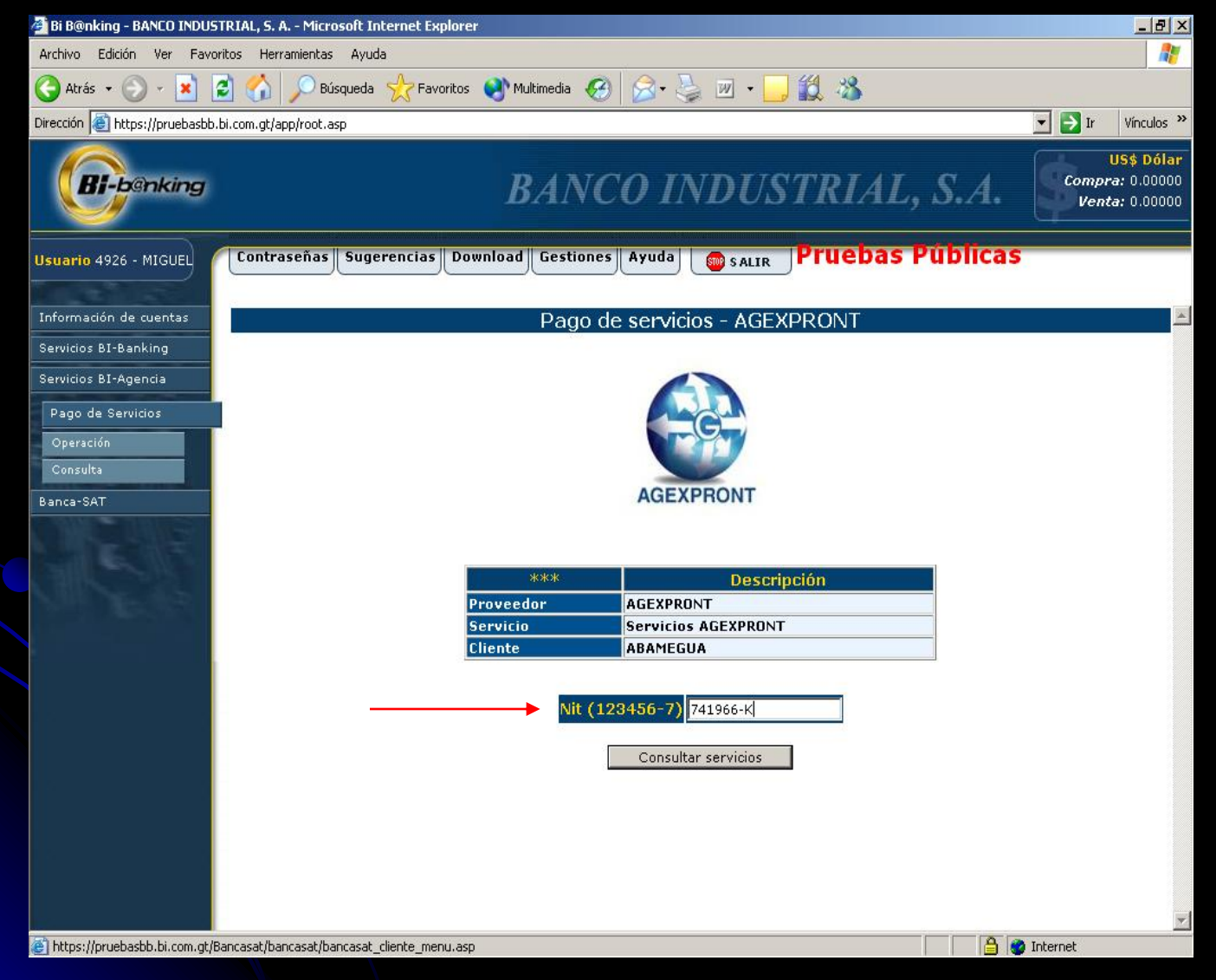

#### Selección de Servicio

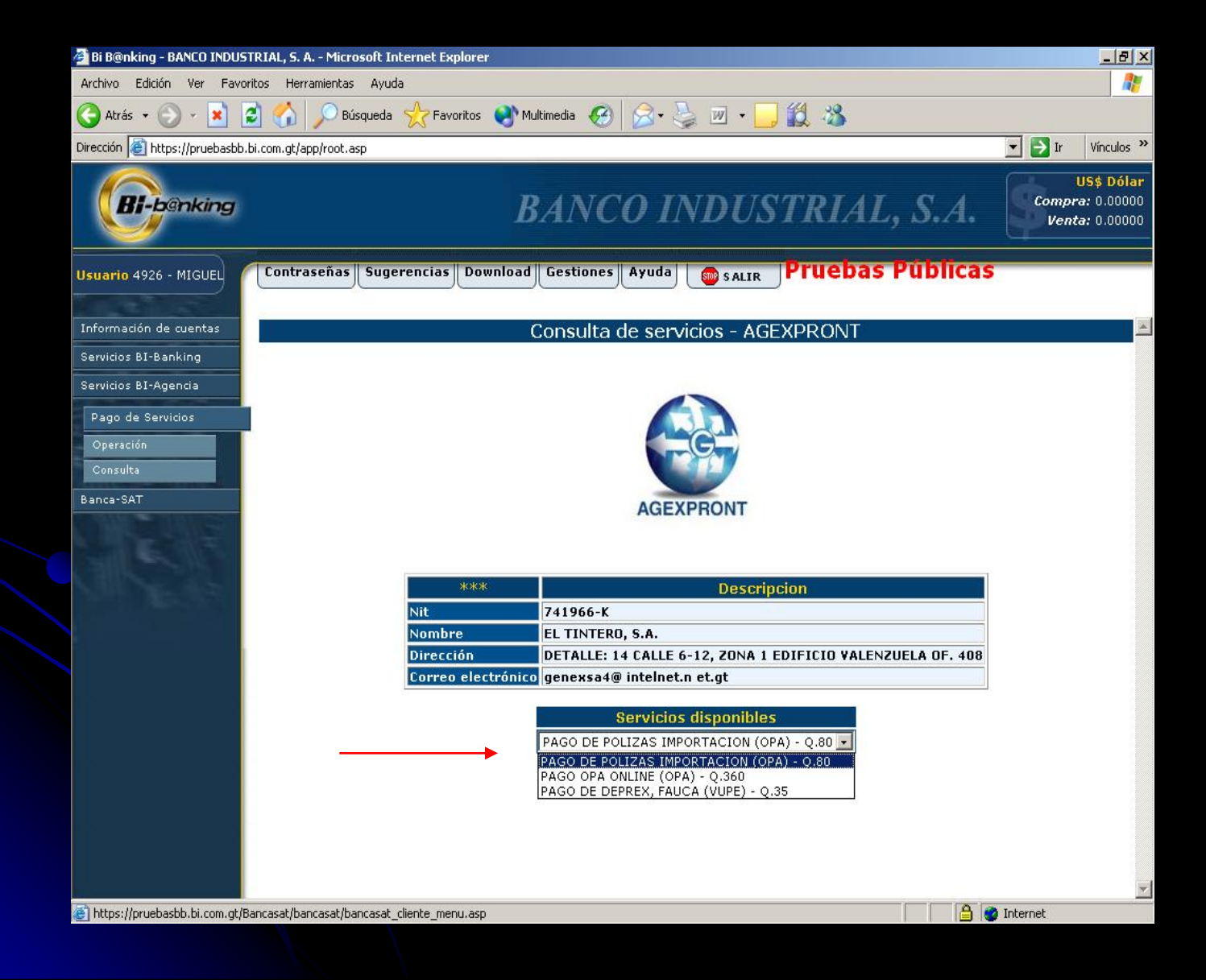

### Seleccionar la opción de pago o de consulta

| 🚈 Bi B@nking - BANCO INDUSTRIAL, S. A Microsoft Int      | ernet Explorer                                                                                 | _ 8 ×                                           |
|----------------------------------------------------------|------------------------------------------------------------------------------------------------|-------------------------------------------------|
| Archivo Edición Ver Favoritos Herramientas Ayuda         | )                                                                                              | <b></b>                                         |
| 🚱 Atrás 👻 🔗 🖌 📓 🏠 🔎 Búsqueda                             | 👷 Favoritos 🜒 Multimedia 🚱 🔗 🌭 🔟 + 🛄 🏭 🦄                                                       |                                                 |
| Dirección 🗃 https://pruebasbb.bi.com.gt/app/root.asp     |                                                                                                | 💌 🛃 Ir 🛛 Vínculos 🌺                             |
|                                                          | BANCO INDUSTRIAL, S.A.                                                                         | US\$ Dólar<br>Compra: 0.00000<br>Venta: 0.00000 |
| Usuario 4926 - MIGUEL Contraseñas Suger                  | rencias Download Gestiones Ayuda SALIR Pruebas Públicas                                        |                                                 |
| Información de cuentas                                   | Consulta de servicios - AGEXPRONT                                                              | <u>~</u>                                        |
| Servicios BI-Banking                                     |                                                                                                |                                                 |
| Servicios BI-Agencia                                     |                                                                                                |                                                 |
| Pago de Servicios                                        |                                                                                                |                                                 |
| Operación                                                | G                                                                                              |                                                 |
| Consulta                                                 |                                                                                                |                                                 |
| Banca-SAT                                                | AGEXPRONT                                                                                      |                                                 |
|                                                          |                                                                                                |                                                 |
| The second second                                        |                                                                                                |                                                 |
| A BE WE AS I                                             | *** Descripcion                                                                                |                                                 |
|                                                          | Nit 741966-K                                                                                   |                                                 |
|                                                          | Nombre EL TINTERO, S.A.<br>Dirección DETALLE: 14 CALLE 6-12, ZONA 1 EDIFICIO VALENZUELA DE 408 |                                                 |
|                                                          | Correo electrónico genexsa4@ intelnet.n et.gt                                                  |                                                 |
|                                                          |                                                                                                |                                                 |
|                                                          |                                                                                                |                                                 |
|                                                          |                                                                                                |                                                 |
|                                                          | Regresar Pagar Consultar saldo                                                                 |                                                 |
|                                                          |                                                                                                |                                                 |
|                                                          |                                                                                                |                                                 |
|                                                          |                                                                                                |                                                 |
| https://oruebasbb.bi.com.gt/Bancasat/bancasat/bancasat_c | liente menu.asp                                                                                | Internet                                        |
|                                                          |                                                                                                |                                                 |

# Seleccionar el numero de cuenta con el que desea hacer el pago

| 🖉 Bi B@nking - BANLU INDUS     | TRIAL, S. A Microsoft Internet Explorer                                 |                                                 |
|--------------------------------|-------------------------------------------------------------------------|-------------------------------------------------|
| Archivo Edición Ver Favo       | ritos Herramientas Ayuda                                                | 2                                               |
| Ġ Atrás 🖌 🕥 🖌 📕                | 💈 😚 🔎 Búsqueda 🤺 Favoritos 🜒 Multimedia 🤗 🔗 - چ 📨 - 📙 鑬 🦄               |                                                 |
| Dirección 🙋 https://pruebasbb. | bi.com.gt/app/root.asp                                                  | 💌 🔁 Ir 🛛 Vínculos 🌺                             |
|                                | BANCO INDUSTRIAL, S.A.                                                  | US\$ Dólar<br>Compra: 0.00000<br>Venta: 0.00000 |
| Usuario 4926 - MIGUEL          | Contraseñas Sugerencias Download Gestiones Ayuda SALIR Pruebas Públicas |                                                 |
| Información de cuentas         | Pago de servicios - AGEXPRONT                                           | A                                               |
| Servicios BI-Banking           |                                                                         |                                                 |
| Servicios BI-Agencia           | Debitar de:                                                             |                                                 |
| Pago de Servicios              | 0000581462 - ABAMEGUA                                                   |                                                 |
| Operación                      |                                                                         |                                                 |
| Consulta                       |                                                                         |                                                 |
| Banca-SAT                      | statistic and the state                                                 |                                                 |
| N.S.                           | Servicio Descripcion PAGO DE POLIZAS IMF                                |                                                 |
| CHING AS                       | Cantidad 1                                                              |                                                 |
|                                | Valor Unitario 80                                                       |                                                 |
|                                | Valor Total 80                                                          |                                                 |
|                                | Regresar Pagar                                                          |                                                 |
|                                |                                                                         |                                                 |
|                                |                                                                         |                                                 |
|                                |                                                                         |                                                 |
|                                |                                                                         |                                                 |
|                                |                                                                         |                                                 |
|                                |                                                                         |                                                 |
| https://pruebasbb.bi.com.ot/8  | ancasat/bancasat/bancasat diente menu.aso                               | Internet                                        |

## Confirmación de Pago

| Arche Edoin Ve Favorios Herramentos Ayuda<br>Arche Edoin Ve Favorios Herramentos Ayuda<br>Arche Contrasterios Provincios Provincios Prov | Bi B@nking - BANCO INDUSTRIAL, S. A Microsoft Int                                                                                                    | ternet Explorer                                          | _ B ×                                           |
|----------------------------------------------------------------------------------------------------|----------------------------------------------------------------------------------------------------|----------------------------------------------------------|-------------------------------------------------|
| Ards Integration     Ards     Integration     Integration        Integration <td>Archivo Edición Ver Favoritos Herramientas Ayuda</td> <td>3</td> <td></td>                                                                                                    | Archivo Edición Ver Favoritos Herramientas Ayuda                                                                                                    | 3                                                        |                                                 |
| Derectin in https://pruebaddb.bl.com.gd/app/rod.ap<br>Derectin in https://pruebaddb.bl.com.gd/app/rod.ap<br>Derectin BANCO INDUSTRIAL, S.A.<br>Use policy<br>Derecting BANCO INDUSTRIAL, S.A.<br>Use policy<br>Derecting Download Gestiones Ayuda SALE Pruebas Publicas<br>Contraseñas Sugerencias Download Gestiones Ayuda SALE Pruebas Publicas<br>Confirmación pago de servicios - AGEXPRONT<br>Servicos B1-Approa<br>Pago de Servicos<br>Derectifica<br>Derectifica<br>Derectifica<br>Pago de Servicios - AGEXPRONT<br>*** Descripción<br>Cuenta Doods1462-ABAMEGU<br>Servicio PAGO DE PoliZAS IM<br>Valor Unitario So<br>Valor Total So<br>Valor Con Descuento Re<br>Valor Total So<br>Valor Con Descuento Re<br>Pagresar ConfirmarPago                                                                                                    | 🔇 Atrás 🔹 🕥 🖌 🖹 😰 🏠 🔎 Búsqueda                                                                                                    | ☆ Favoritos 🜒 Multimedia 🧭 🎯 - 🍃 🔟 - 🧾 🏭 🦄               |                                                 |
| BANCOINDUSTRIAL, SA Use being of the service of the service o                         | Dirección 🗃 https://pruebasbb.bi.com.gt/app/root.asp                                                                                                    |                                                          | 💌 🛃 Ir 🛛 Vínculos 🌺                             |
| Usuario 4926 - MIGUE<br>Información de cuenta:<br>Servicos B1-Banking<br>Servicos B1-Banking<br>Pago de Servicios - AGEXPRONT<br>Pago de Servicios - AGEXPRONT<br>Consulta<br>Banca: SAT<br>Valor Cuenta<br>Cuenta<br>Confirmación<br>PAGO DE POLIZAS IMF<br>Cantidad<br>I<br>Valor Unitario<br>B0<br>Valor Total<br>B0<br>Valor con Descuento<br>B0<br>Valor Con Descuento<br>B0<br>ConfirmarPago                                                                                                    | <b>Bi-b</b> enking                                                                                                    | BANCO INDUSTRIAL, S.A.                                   | US\$ Dólar<br>Compra: 0.00000<br>Venta: 0.00000 |
| Información de cuertas   Servicios BI-Banking   Pago de Servicios   Pago de Servicios   Operación   Consulta   Banca-SAT     ****   Descripción   Cuenta   0000561462-ABAMEGU   Servicio   PAGO DE POLIZAS IMF   Cantidad   Valor Unitario   80   Valor Con Descuento   00   Valor Con Descuento   00                                                                                                    | Usuario 4926 - MIGUEL                                                                                                    | rencias Download Gestiones Ayuda 👦 salır Pruebas Publica | S                                               |
| Información de quentas         Servicios B1-Banking         Servicios B1-Agencia         Pago da Servicios         Operación<br>Consulta         Banca-SAT         ****       Descripción<br>Cuenta         00000581462-ABAMEGU<br>Servicio         Servicio         PAGO DE POLIZAS IME<br>Cantidad         Valor Total         80         Valor Con Descuento         80         Valor Con Descuento         80         Valor Con Descuento         80         Valor Con Descuento         80         Valor Con Descuento         80         Valor Con Descuento                                                                                                    | A REAL PROPERTY AND A REAL PROPERTY AND A REAL |                                                          | 5) - X                                          |
| Servicios B1-Agencia<br>Pago de Servicios<br>Operación<br>Consulta<br>Banca-SAT<br>**** Descripción<br>Cuenta 0000581462-ABAMEGU<br>Servicio PAGO DE POLIZAS IMF<br>Cantidad 1<br>Valor Unitario 80<br>Valor Total 80<br>Valor Total 80<br>Valor Total 80<br>Valor Total 80                                                                                                    | Información de cuentas                                                                                                    | Confirmacion pago de servicios - AGEXPRONT               | <u>×</u>                                        |
| Servicios Operación Consulta Banca-SAT                                                                                                    | Servicios BI-Banking                                                                                                    |                                                          |                                                 |
| Pago de Servicios<br>Operación<br>Consulta<br>Banca-SAT<br>**** Descripción<br>Cuenta 0000581462-ABAMEGU<br>Servicio PAGO DE POLIZAS IMF<br>Cantidad 1<br>Valor Unitario 80<br>Valor Total 80<br>Valor Total 80<br>Valor Con Descuento 80                                                                                                    | Servicios BI-Agencia                                                                                                    |                                                          |                                                 |
| Operación       Consulta         Banca-SAT       CEXPRONT         ****       Descripción         Quenta       Couosse 1462-ABAMEGU         Servicio       PAGO DE POLIZAS IMF         Cantidad       1         Valor Total       80         Valor con Descuento       80         Valor con Descuento       80                                                                                                    | Pago de Servicios                                                                                                    |                                                          |                                                 |
| Consulta<br>Banca-SAT<br>****       Descripción         Cuenta       [0000581462-AbAMEGU]         Servicio       PAGO DE POLIZAS IMF         Cantidad       1         Valor Unitario       80         Valor Con Descuento       80         Valor Con Descuento       80         Regresar       ConfirmarPago                                                                                                    | Operación                                                                                                    | G                                                        |                                                 |
| Banca-SAT<br>AGEXPRONT<br>AGEXPRONT<br>**** Descripción<br>Cuenta 0000581462-ABAMEGU<br>Servicio PAGO DE POLIZAS IMF<br>Cantidad 1<br>Valor Unitario 80<br>Valor Total 80<br>Valor Total 80<br>Valor con Descuento 80<br>Regresar ConfirmarPago                                                                                                    | Consulta                                                                                                    |                                                          |                                                 |
| ****       Descripción         Cuenta       0000581462-ABAMEGU         Servicio       PAGO DE POLIZAS IMF         Cantidad       1         Valor Unitario       80         Valor Total       80         Valor con Descuento       80         Regresar       ConfirmarPago                                                                                                    | Banca-SAT                                                                                                    | AGEXPRONT                                                |                                                 |
| ****       Descripción         Cuenta       0000581462-ABAMEGU         Servicio       PAGO DE POLIZAS IMF         Cantidad       1         Valor Unitario       80         Valor Total       80         Valor con Descuento       80         Regresar       ConfirmarPago                                                                                                    |                                                                                                    |                                                          |                                                 |
| ***       Descripción         Cuenta       00000581462-ABAMEGU         Servicio       PAGO DE POLIZAS IMF         Cantidad       1         Valor Unitario       80         Valor Total       80         Valor con Descuento       80         Regresar       ConfirmarPago                                                                                                    | The second second second second second second second second second second second second second second second s                                                                                                    |                                                          |                                                 |
| Cuenta       0000581462-ABAMEGU         Servicio       PAGO DE POLIZAS IMF         Cantidad       1         Valor Unitario       80         Valor Total       80         Valor con Descuento       80         Regresar       ConfirmarPago                                                                                                    | All the first                                                                                                    | *** Descripción                                          |                                                 |
| Servicio PAGO DE POLIZAS IMF<br>Cantidad 1<br>Valor Unitario 80<br>Valor Total 80<br>Valor con Descuento 80<br>Regresar ConfirmarPago                                                                                                    |                                                                                                    | Cuenta 0000581462-ABAMEGU                                |                                                 |
| Cantidad       1         Valor Unitario       80         Valor Total       80         Valor con Descuento       80         Regresar       ConfirmarPago                                                                                                    |                                                                                                    | Servicio PAGO DE POLIZAS IMF                             |                                                 |
| Valor Unitario     80       Valor Total     80       Valor con Descuento     80       Regresar     ConfirmarPago                                                                                                    |                                                                                                    | Cantidad 1                                               |                                                 |
| Valor Total     80       Valor con Descuento     80       Regresar     ConfirmarPago                                                                                                    |                                                                                                    | Valor Unitario                                           |                                                 |
| Valor con Descuento       80       Regresar       ConfirmarPago                                                                                                    |                                                                                                    | Valor Total                                              |                                                 |
| Regresar ConfirmarPago                                                                                                    |                                                                                                    | Valor con Descuento 80                                   |                                                 |
| Regresar ConfirmarPago                                                                                                    |                                                                                                    |                                                          |                                                 |
|                                                                                                    |                                                                                                    | Regresar ConfirmarPago                                   |                                                 |
|                                                                                                    |                                                                                                    |                                                          |                                                 |
|                                                                                                    |                                                                                                    |                                                          | _                                               |
| 🔺 https://muebashb.bi.com.ot/Bancasat/bancasat/bancasat_cliente_menu.asp                                                                                                    | https://pruebashb.bi.com.pt/Bancasat/bancasat/bancasat_d                                                                                                    |                                                          | Internet                                        |

### Selección de Consulta de Saldo (nit)

| Bi B@nking - BANCO INDUSTRIAL, S. A Microsoft Inter              | net Explorer                                          | _ 8 ×                                           |
|------------------------------------------------------------------|-------------------------------------------------------|-------------------------------------------------|
| Archivo Edición Ver Favoritos Herramientas Ayuda                 |                                                       |                                                 |
| 🔾 Atrás 🔹 🕥 🖌 📓 💰 🎾 Búsqueda 🚽                                   | 🏷 Favoritos 🜒 Multimedia 🥝 🔗 - چ 🔟 + 🛄 🎉 🦓            |                                                 |
| Dirección 🔕 https://pruebasbb.bi.com.gt/app/root.asp             |                                                       | 💌 🛃 Ir 🛛 Vínculos 🌺                             |
|                                                                  | BANCO INDUSTRIAL, S.A.                                | US\$ Dólar<br>Compra: 0.00000<br>Venta: 0.00000 |
| Usuario 4926 - MIGUEL                                            | ncias Download Gestiones Ayuda SALIR Pruebas Públicas | 5                                               |
| Información de cuentas                                           | Consulta saldo de servicios - AGEXPRONT               | <u>*</u>                                        |
| Servicios BI-Banking                                             |                                                       |                                                 |
| Servicios BI-Agencia                                             |                                                       |                                                 |
| Pago de Servicios                                                |                                                       |                                                 |
| Operación                                                        | G                                                     |                                                 |
| Consulta                                                         |                                                       |                                                 |
| Banca-SAT                                                        | AGEXPRONT                                             |                                                 |
|                                                                  | Nit. 741966-K                                         |                                                 |
|                                                                  | Nombre EL TINTERO, S.A.                               |                                                 |
|                                                                  | Servicio PAGO DE POLIZAS IMPORTACION (OPA) - Q.80     |                                                 |
|                                                                  |                                                       |                                                 |
|                                                                  | Regresar Pagar                                        |                                                 |
|                                                                  |                                                       |                                                 |
|                                                                  |                                                       |                                                 |
|                                                                  |                                                       |                                                 |
|                                                                  |                                                       |                                                 |
|                                                                  |                                                       | <u> </u>                                        |
| [@] https://pruebasbb.bi.com.gt/Bancasat/bancasat/bancasat_clier | nte_menu.asp                                          | 🌍 Internet                                      |

## Seleccionar la opción Consulta

| 🚰 Bi B@nking - BANCO INDUSTRI.      | AL, S. A Microsoft Internet Explorer    |                                         |                                                 |
|-------------------------------------|-----------------------------------------|-----------------------------------------|-------------------------------------------------|
| Archivo Edición Ver Favoritos       | Herramientas Ayuda                      |                                         |                                                 |
| 🔇 Atrás 🝷 🕥 🖌 🗾 🛃                   | 🏠 🔎 Búsqueda   👷 Favoritos   😵 Mult     | imedia 🚱 🔗 🌭 📨 🗕 🏭 🦓                    |                                                 |
| Dirección 🙆 https://pruebasbb.bi.co | m.gt/app/root.asp                       |                                         | 💌 🂽 Ir 🛛 Vínculos 🌺                             |
|                                     | B                                       | ANCO INDUSTRIAL                         | US\$ Dólar<br>Compra: 0.00000<br>Venta: 0.00000 |
| Usuario 4926 - MIGUEL               | contraseñas Sugerencias Download        | Gestiones Ayuda SALIR Pruebas           | Públicas                                        |
| Información de cuentas              | Pago de Servicio                        | os - Selección del Proveedor y Servicio | (Consulta) 🔶                                    |
| Servicios BI-Banking                |                                         | *** Descripción                         |                                                 |
| Servicios BI-Agencia                | Cliente                                 | ABAMEGUA                                |                                                 |
| Pago de Servicios                   |                                         |                                         |                                                 |
| Operación                           | Logotino                                | Pazón Social                            | Lotes de pago                                   |
|                                     | Lugutpu                                 |                                         | Consulta                                        |
| Banca-SAI                           | Comegsa                                 | Comercializadora Eléctrica de Guatemala | <u>Consulta de lotes</u>                        |
|                                     | AGEXPRONT                               | Gremial de exportadores                 | Consulta servicios                              |
|                                     |                                         |                                         |                                                 |
|                                     | 🛈 Banco Industrial                      | 15/2/2006 11:55:25 AM                   | # Autorización: 2811157                         |
|                                     |                                         |                                         |                                                 |
|                                     |                                         |                                         |                                                 |
|                                     |                                         |                                         |                                                 |
|                                     |                                         |                                         |                                                 |
|                                     |                                         |                                         |                                                 |
|                                     |                                         |                                         |                                                 |
| Attps://pruebasbb.bi.com.gt/Banca   | asat/bancasat/bancasat_cliente_menu.asp |                                         | 🔒 💣 Internet                                    |

### Seleccionar le fecha que se desea consultar

| 🎒 Bi B@nking - BANCO INDUSTRIA        | AL, S. A Microsoft Internet Explorer                                      |                                                 |
|---------------------------------------|---------------------------------------------------------------------------|-------------------------------------------------|
| Archivo Edición Ver Favoritos         | Herramientas Ayuda                                                        | A.                                              |
| 🚱 Atrás 🝷 🕥 👻 🗾                       | 😚 🔎 Búsqueda 🤺 Favoritos 🔮 Multimedia 🤣 😥 + 🌽 🔟 + 📙 🎉 🦄                   |                                                 |
| Dirección 🙆 https://pruebasbb.bi.co   | m.gt/app/root.asp                                                         | ▼ 🔁 Ir Vínculos ≫                               |
| <b>Bi-b</b> @nking                    | BANCO INDUSTRIAL, S.A.                                                    | US\$ Dólar<br>Compra: 0.00000<br>Venta: 0.00000 |
| Usuario 4926 - MIGUEL                 | ontraseñas Sugerencias Download Gestiones Ayuda as salir Pruebas Públicas |                                                 |
| Información de cuentas                | Bitacora pago de servicios - AGEXPRONT                                    |                                                 |
| Servicios BI-Banking                  |                                                                           |                                                 |
| Servicios BI-Agencia                  | Fecha inicial (dd/mm/yyyy)                                                |                                                 |
| Pago de Servicios                     | Fecha final (dd/mm/yyyy)                                                  |                                                 |
| Operación                             | Tino Operación                                                            |                                                 |
| Consulta                              |                                                                           |                                                 |
| Banca-SAT                             | Consultar                                                                 |                                                 |
|                                       | Cunsuitar                                                                 |                                                 |
|                                       |                                                                           |                                                 |
|                                       |                                                                           |                                                 |
|                                       |                                                                           |                                                 |
|                                       |                                                                           |                                                 |
|                                       |                                                                           |                                                 |
|                                       |                                                                           |                                                 |
|                                       |                                                                           |                                                 |
|                                       |                                                                           |                                                 |
|                                       |                                                                           | <b>•</b>                                        |
| (i) https://pruebasbb.bi.com.gt/Banca | asat/bancasat/bancasat_cliente_menu.asp                                   | ) Internet                                      |